# How to install and run Ubuntu with Virtual Box:

1) Download and install VirtualBox -- (https://www.virtualbox.org/wiki/Downloads)

#### VirtualBox 5.1.32 (released January 15th 2018)

- Windows hosts ⇒x86/AMD64
- OS X hosts ⇒Intel Macs
- Solaris and OpenSolaris hosts ⇒AMD64
- Linux Hosts:
  - Ubuntu 16.10 ("Yakkety") ⇒i386 | ⇒AMD64
  - Ubuntu 16.04 ("Xenial") ⇒i386 | ⇒AMD64

  - Ubuntu 15.10 ("Wily") ⇔i386 | ⇔AMD64
     Ubuntu 14.04 ("Trusty") / 14.10 ("Utopic") / 15.04 ("Vivid") ⇔i386 | ⇔AMD64
     Ubuntu 12.04 ("Precise") ⇔i386 | ⇔AMD64

  - Debian 9 ("Stretch") ⇒i386 | ⇒AMD64
  - Debian 8 ("Jessie") ⇒i386 |⇒AMD64
  - Debian 7 ("Wheezy") ⇒i386 | ⇒AMD64 openSUSE 13.2 ("Harlequin") / Leap 42.1 ("Malachite") ⇒i386 | ⇒AMD64
  - Fedora 26 ⇔i386 | ⇔AMD64
  - Fedora 25 ⇔i386 | ⇔AMD64
  - Fedora 24 ⇔i386 | ⇔AMD64
  - Fedora 22 / 23 ⇒i386 | ⇒AMD64
  - Oracle Linux 7 ("OL7") / Red Hat Enterprise Linux 7 ("RHEL7") / CentOS7 ⇒AMD64
  - Oracle Linux 6 ("OL6") / Red Hat Enterprise Linux 6 ("RHEL6") / CentOS 6 ⇒i386 | ⇒AMD64
  - Oracle Linux 5 ("OL5") / Red Hat Enterprise Linux 5 ("RHEL5") / CentOS 5 ⇒i386 | ⇒AMD64
  - All distributions ⇒i386 | ⇒AMD64

2) Download Ubuntu image file (http://releases.ubuntu.com/16.04/)

There are two images available, each for a different type of computer:

#### 64-bit PC (AMD64) desktop image

Choose this to take full advantage of computers based on the AMD64 or EM64T architecture (e.g., Athlon64, Opteron, EM64T Xeon, Core 2). If you have a non-64-bit processor made by AMD, or if you need full support for 32-bit code, use the i386 images instead. Choose this if you are at all unsure.

#### 32-bit PC (i386) desktop image

For almost all PCs. This includes most machines with Intel/AMD/etc type processors and almost all computers that run Microsoft Windows, as well as newer Apple Macintosh systems based on Intel processors.

3) Windows: Place the file anywhere that is convenient.

4) Open up VirtualBox and either go to Machine-> New or click "New" button in the upper left.

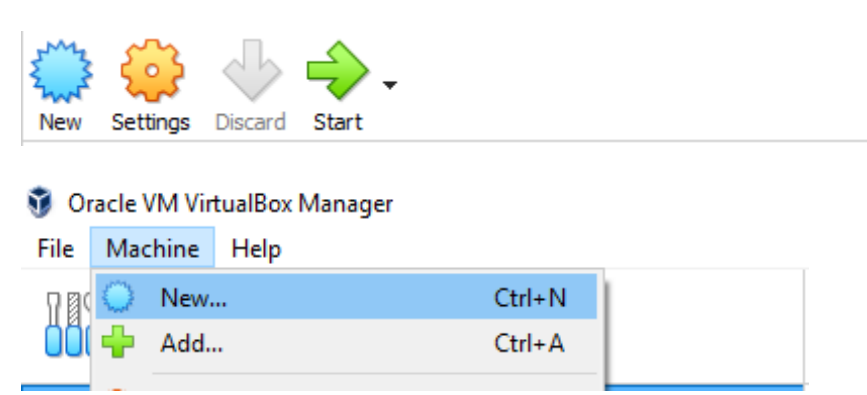

5) Fill the next menu as follows (except the Machine Folder part), and hit next:

|                                                                 |                                                                                                    | ?                                       | $\times$      |
|-----------------------------------------------------------------|----------------------------------------------------------------------------------------------------|-----------------------------------------|---------------|
| ← Create Virtua                                                 | Machine                                                                                                    |                                         |               |
| Name and o                                                      | operating system                                                                                                    |                                         |               |
| Please choose a<br>machine and se<br>The name you o<br>machine. | descriptive name and destination folder for the<br>ect the type of operating system you intend to<br>hoose will be used throughout VirtualBox to ide | e new virti<br>install on<br>ntify this | ual<br>it.    |
| Name:                                                           | CSE384                                                                                                    |                                         |               |
| Machine Folder:                                                 | C:\Users\Reyhaneh\VirtualBox VMs                                                                                                    |                                         | $\sim$        |
| Type:                                                           | Linux                                                                                                    | •                                       | <sup>64</sup> |
| Version:                                                        | Ubuntu (64-bit)                                                                                                    | •                                       |               |
|                                                                 |                                                                                                    |                                         |               |
|                                                                 |                                                                                                    |                                         |               |
|                                                                 | Expert Mode Next                                                                                                    | Can                                     | cel           |

6) You will be prompted to allocate memory for your virtual machine the default/recommend amount is 1024MB. (You can change this later if you need) After deciding, hit next.

7) Now choose the second option "Create a virtual hard disk now" and hit create.

|                                                                                                    | ?                         | ×               |  |  |  |  |  |  |  |  |
|----------------------------------------------------------------------------------------------------|---------------------------|-----------------|--|--|--|--|--|--|--|--|
| ← Create Virtual Machine                                                                                                    |                           |                 |  |  |  |  |  |  |  |  |
| Hard disk                                                                                                    |                           |                 |  |  |  |  |  |  |  |  |
| If you wish you can add a virtual hard disk to the new machin<br>create a new hard disk file or select one from the list or from a<br>using the folder icon. | e. You can<br>another loc | either<br>ation |  |  |  |  |  |  |  |  |
| If you need a more complex storage set-up you can skip this step and make<br>the changes to the machine settings once the machine is created.                |                           |                 |  |  |  |  |  |  |  |  |
| The recommended size of the hard disk is <b>32.00 GB</b> .                                                                                                   |                           |                 |  |  |  |  |  |  |  |  |
| O Do not add a virtual hard disk                                                                                                    |                           |                 |  |  |  |  |  |  |  |  |
| Oreate a virtual hard disk now                                                                                                    |                           |                 |  |  |  |  |  |  |  |  |
| Use an existing virtual hard disk file                                                                                                    |                           |                 |  |  |  |  |  |  |  |  |
| CSE384.vdi (Normal, 20.00 GB)                                                                                                    |                           | -               |  |  |  |  |  |  |  |  |
| Create                                                                                                    | Car                       | ncel            |  |  |  |  |  |  |  |  |

## 8) Then select VDI and hit next.

|                                                                                                    | ?                           | $\times$    |
|----------------------------------------------------------------------------------------------------|-----------------------------|-------------|
| <ul> <li>Create Virtual Hard Disk</li> </ul>                                                                                                    |                             |             |
| Hard disk file type                                                                                                    |                             |             |
| Please choose the type of file that you would like to use for<br>hard disk. If you do not need to use it with other virtualizat<br>can leave this setting unchanged. | the new vir<br>ion software | tual<br>you |
| VDI (VirtualBox Disk Image)                                                                                                    |                             |             |
| O VHD (Virtual Hard Disk)                                                                                                    |                             |             |
| O VMDK (Virtual Machine Disk)                                                                                                    |                             |             |
|                                                                                                    |                             |             |
|                                                                                                    |                             |             |
|                                                                                                    |                             |             |
|                                                                                                    |                             |             |
|                                                                                                    |                             |             |
|                                                                                                    |                             |             |
|                                                                                                    |                             |             |
| Expert Mode Next                                                                                                    | Ca                          | ancel       |

8) Then select "Dynamically allocated" and hit next.

|                                                                                                    | ?                       | ×              |
|----------------------------------------------------------------------------------------------------|-------------------------|----------------|
| ← Create Virtual Hard Disk                                                                                                    |                         |                |
| Storage on physical hard disk                                                                                                    |                         |                |
| Please choose whether the new virtual hard disk file should grow<br>(dynamically allocated) or if it should be created at its maximum s<br>size).                                                        | as it is u<br>ize (fixe | used<br>d      |
| A <b>dynamically allocated</b> hard disk file will only use space on y<br>hard disk as it fills up (up to a maximum <b>fixed size</b> ), although it w<br>again automatically when space on it is freed. | our phy:<br>will not s  | sical<br>hrink |
| A fixed size hard disk file may take longer to create on some sy<br>often faster to use.                                                                                                    | stems bi                | utis           |
| Oynamically allocated                                                                                                    |                         |                |
| ○ Fixed size                                                                                                    |                         |                |
|                                                                                                    |                         |                |
|                                                                                                    |                         |                |
|                                                                                                    |                         |                |
|                                                                                                    |                         |                |
| Next                                                                                                    | Car                     | icel           |

9) Then select maximum amount of data that that your virtual machine can store and hit create.

|   |                                                                                                    | ?                      | ×                 |
|---|----------------------------------------------------------------------------------------------------|------------------------|-------------------|
| ← | Create Virtual Hard Disk                                                                                                    |                        |                   |
|   | File location and size                                                                                                    |                        |                   |
|   | Please type the name of the new virtual hard disk file into the be<br>on the folder icon to select a different folder to create the file in | ox below               | or click          |
|   | CSE384                                                                                                    |                        | ] 🗔 🛛             |
|   | Select the size of the virtual hard disk in megabytes. This size is<br>amount of file data that a virtual machine will be able to store or  | the limit<br>1 the har | on the<br>d disk. |
|   |                                                                                                    | 20                     | 0.00 GB           |
|   | 4.00 MB 2.00 TB                                                                                                    |                        |                   |
|   |                                                                                                    |                        |                   |
|   |                                                                                                    |                        |                   |
|   |                                                                                                    |                        |                   |
|   |                                                                                                    |                        |                   |
|   |                                                                                                    |                        |                   |
|   | Create                                                                                                    | Car                    | ncel              |

10) In this step the virtual machine is created. You should start it as is shown in the following picture.

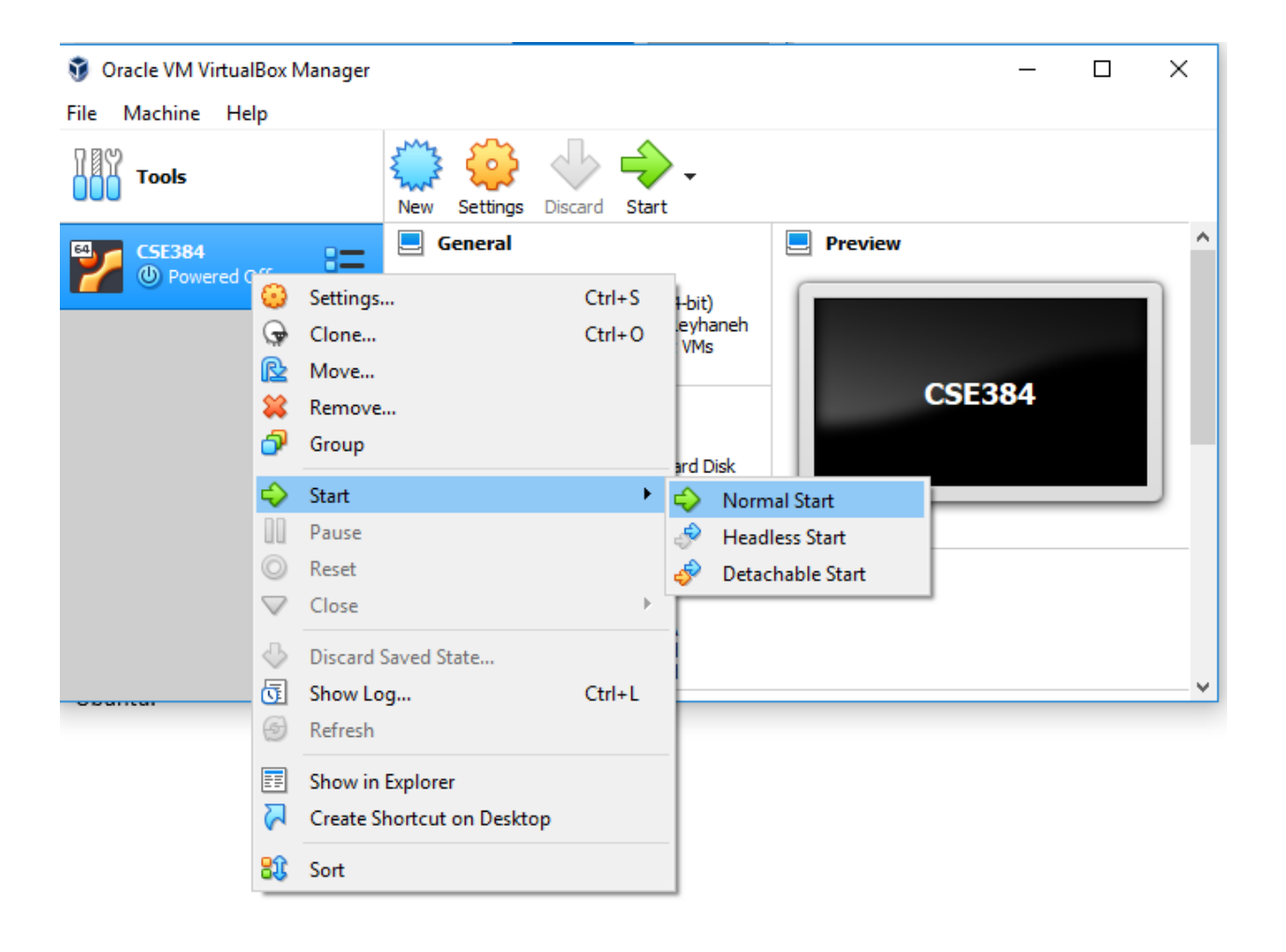

11) Navigate to the folder that you downloaded Ubuntu image and hit start. Now you can start installing Ubuntu.

| 🌠 CSE384 [Powered Off] - Ora  | cle VM Virtu                                                                        | IalBox                                                                                      |                                                                                                |                                                                                           |                                                               |                                          |               |          | $\times$ |
|-------------------------------|-------------------------------------------------------------------------------------|---------------------------------------------------------------------------------------------|------------------------------------------------------------------------------------------------|-------------------------------------------------------------------------------------------|---------------------------------------------------------------|------------------------------------------|---------------|----------|----------|
| File Machine View Input       | Devices                                                                             | Help                                                                                        |                                                                                                |                                                                                           |                                                               |                                          |               |          |          |
| You have the Auto capture key | <b>/board</b> optio                                                                 | n turned on                                                                                 | ı. This will ca                                                                                | ause the Virt                                                                             | tual Mac                                                      | hine to au                               | tomatically ( | apture   | 8 🕅      |
|                               |                                                                                     |                                                                                             |                                                                                                |                                                                                           |                                                               |                                          |               |          |          |
|                               |                                                                                     |                                                                                             |                                                                                                |                                                                                           | ?                                                             | ×                                        |               |          |          |
| ~                             | Select st                                                                           | art-up disk                                                                                 |                                                                                                |                                                                                           |                                                               |                                          |               |          |          |
|                               | Please sele<br>drive conta<br>from.                                                 | ct a virtual d<br>iining a disk                                                             | optical disk<br>to start you                                                                   | file or a phy<br>ur new virtu                                                             | sical opt<br>al machir                                        | ical<br>ne                               |               |          |          |
|                               | The disk sh<br>should con<br>the virtual<br>be ejected<br>switch the<br>yourself if | ould be suit<br>tain the ope<br>machine if y<br>from the vir<br>virtual mach<br>needed usin | able for sta<br>rating syste<br>you want to<br>rtual drive a<br>nine off, but<br>ng the Device | nting a comp<br>em you wish<br>do that nov<br>automatically<br>t you can als<br>ces menu. | outer fro<br>to insta<br>v. The di<br>v next tir<br>so do thi | m and<br>II on<br>sk will<br>me you<br>s |               |          |          |
|                               | ubuntu-16                                                                           | .04.5-deskto                                                                                | op-amd64 (                                                                                     | 1).iso (1.54                                                                              | GB) 🔻                                                         | - 😞                                      |               |          |          |
|                               |                                                                                     |                                                                                             |                                                                                                | Start                                                                                     | Can                                                           | ncel                                     |               |          |          |
|                               |                                                                                     |                                                                                             |                                                                                                |                                                                                           |                                                               |                                          |               |          |          |
| 10/19/2018 5:17 PM            | Applica                                                                             | tion                                                                                        | 20                                                                                             | 206 KB                                                                                    | 00 🗗                                                          | <u>/</u>                                 | ■ 🖁 🖾 🤇       | 🖗 🛃 Rigl | ht Ctrl  |

### 12) Click on install Ubuntu.

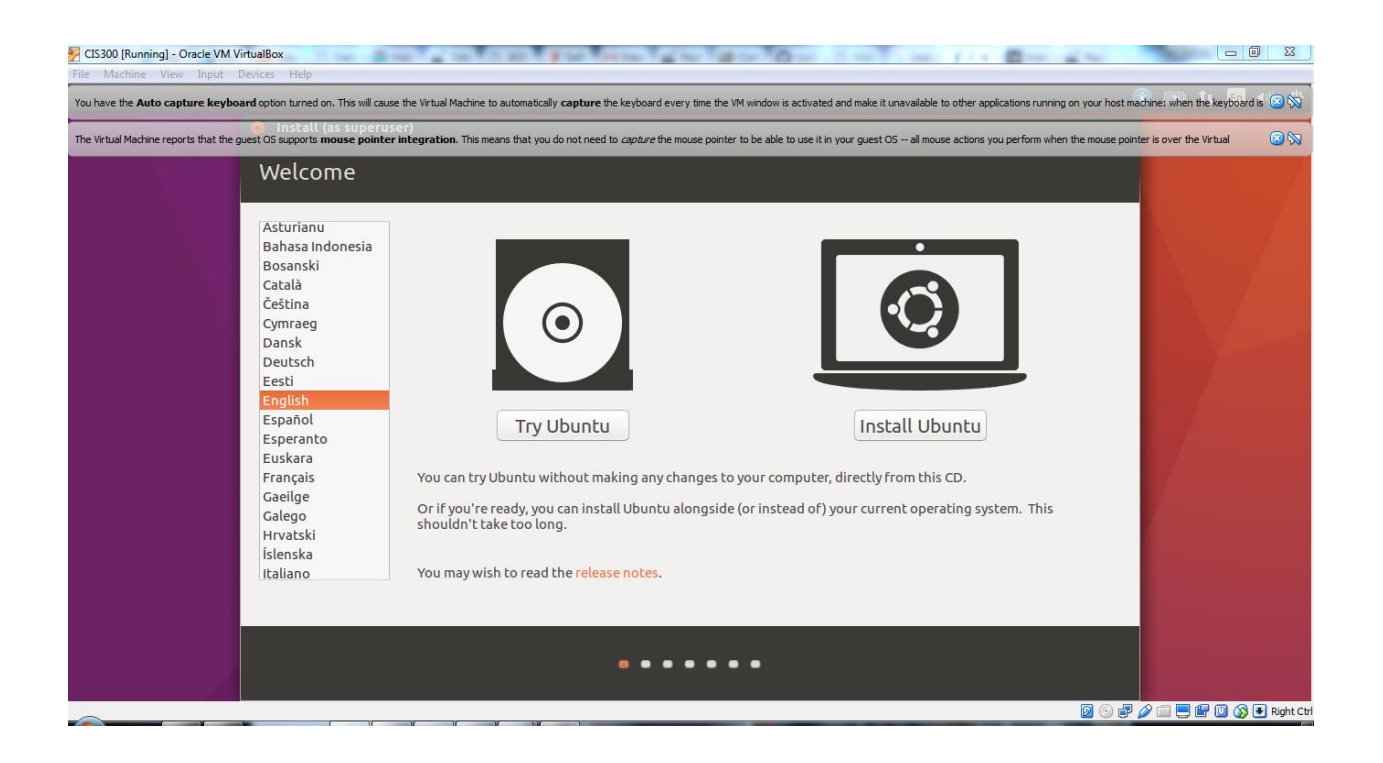

14) Click on the first choice and hit continue.

| Machine View Input          | t Devices Help                                                                                                    |     |
|-----------------------------|----------------------------------------------------------------------------------------------------|-----|
| ve the Auto capture key     | yboard option turned on. This will cause the Virtual Machine to automatically capture the keyboard every time the VM window is activated and make it unavailable to other applications running on your host machine: when the keyboard is | 3 % |
| tual Machine reports that t | he guest OS supports mouse pointer integration. This means that you do not need to capture the mouse pointer to be able to use it in your guest OS all mouse actions you perform when the mouse pointer is over the Virtual               | 88  |
|                             | Install (as superuser)                                                                                                    |     |
|                             | Preparing to install Ubuntu                                                                                                    |     |
|                             | C Download updates while installing Ubuntu                                                                                                    |     |
|                             | This saves time after installation.  Install third-party software for graphics and Wi-Fi hardware, Flash, MP3 and other media                                                                                                    |     |
|                             | This software is subject to license terms included with its documentation. Some is proprietary.                                                                                                    |     |
|                             | Fluendo MP3 plugin includes MPEG Layer-3 audio decoding technology licensed from Fraunhofer IIS and Technicolor SA.                                                                                                    |     |
|                             |                                                                                                    |     |
|                             |                                                                                                    |     |
|                             |                                                                                                    |     |
|                             |                                                                                                    |     |
|                             | Quit Back Continue                                                                                                    |     |
|                             |                                                                                                    |     |
|                             |                                                                                                    |     |
|                             |                                                                                                    |     |

15) Click on the first choice and hit install now. Then follow the steps as it is shown in the following pictures:

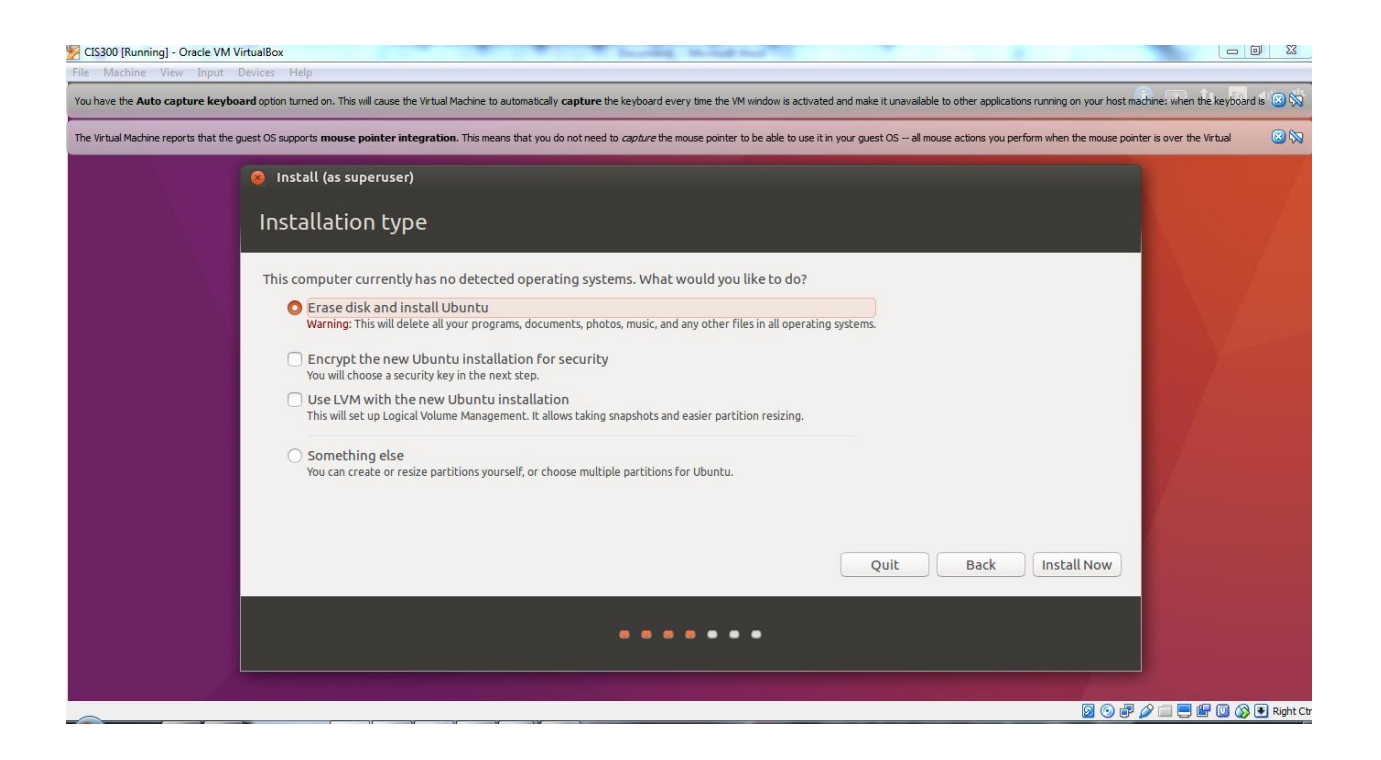

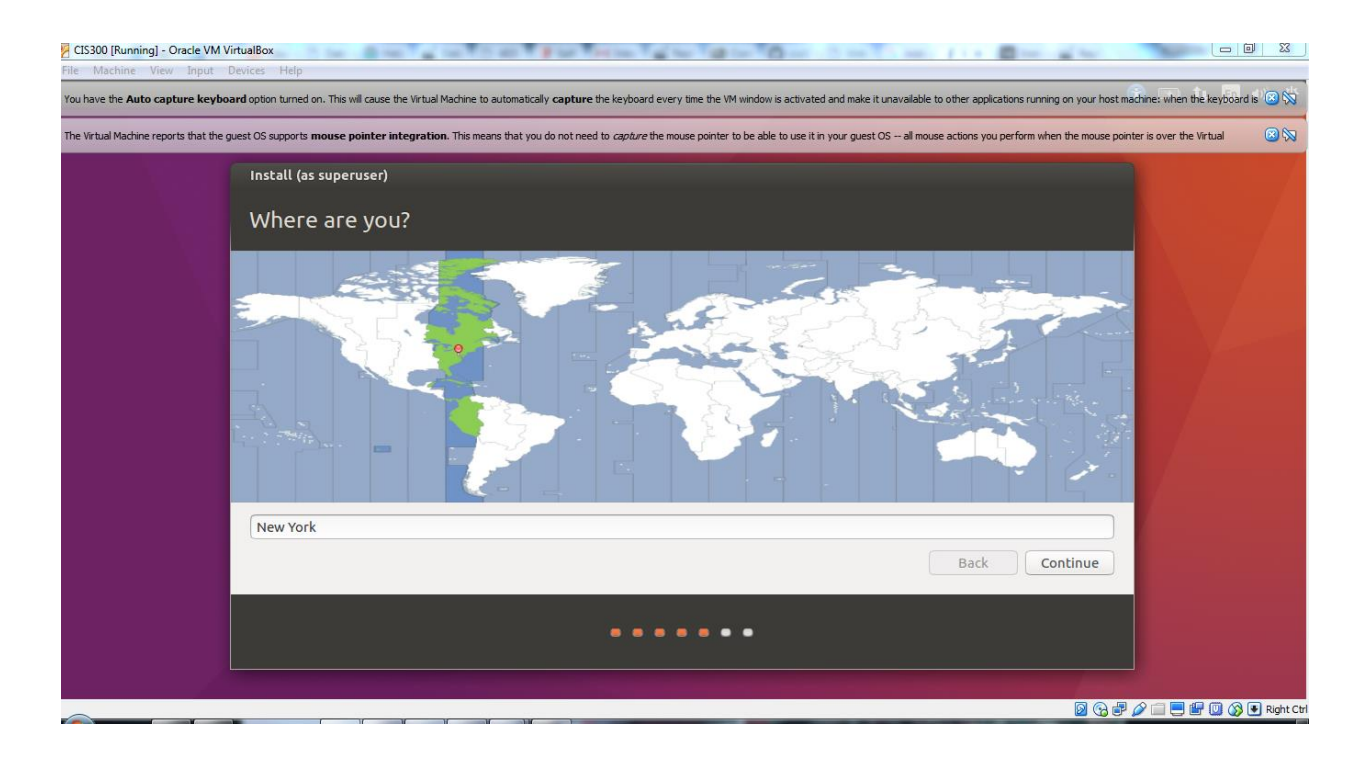

| CIS300 [Running] - Oracle VM VirtualBox     File Machine View Input Devices Help                                                                            |                                                                                                    |
|----------------------------------------------------------------------------------------------------|----------------------------------------------------------------------------------------------------|
| You have the <b>Auto capture keyboard</b> option turned on. This will cause the Virtual Machine to automatically 4                                          | capture the keyboard every time the VM window is activated and make it unavailable to other applications running on your host machine: when the keyboard is 🔘 🚫                                                                                                    |
| The Virtual Machine reports that the guest OS supports mouse pointer integration. This means that you do                                                    | o not need to capture the mouse pointer to be able to use it in your guest OS all mouse actions you perform when the mouse pointer is over the Virtual 🛛 🔞                                                                                                    |
| Install (as superuser)                                                                                                    |                                                                                                    |
| Keyboard layout                                                                                                    |                                                                                                    |
| Choose your keyboard layout:                                                                                                    |                                                                                                    |
| English (Chana)<br>English (Nigeria)<br>English (South Africa)<br>English (UK)<br>English (UK)<br>Esperanto<br>Esperanto<br>Estonian<br>Faroese<br>Filipino | English (US)<br>English (US) - Cherokee<br>English (US) - English (Colemak)<br>English (US) - English (Dvorak alternative international no dead keys)<br>English (US) - English (Dvorak, international with dead keys)<br>English (US) - English (Macintosh)<br>English (US) - English (Macintosh)<br>English (US) - English (Programmer Dvorak)<br>English (US) - English (US, alternative international) |
| Type here to test your keyboard                                                                                                    |                                                                                                    |
| Detect Keyboard Layout                                                                                                    | Back Continue                                                                                                    |
|                                                                                                    | •••••                                                                                                    |
|                                                                                                    | 図 Gg - 提 / 企 皿 単 個 (G) 🕞 Nept C                                                                                                    |

16) In this step, you should choose your username and password.

| S CIS300 [Running] - Oracle VM VirtualBox                                                                             |                                                                                                    |
|----------------------------------------------------------------------------------------------------|----------------------------------------------------------------------------------------------------|
| File Machine View Input Devices Help                                                                                  |                                                                                                    |
| You have the Auto capture keyboard option turned on. This will cause the Virtual Machine to automatically capture the | keyboard every time the VM window is activated and make it unavailable to other applications running on your host machine: when the keyboard is 🙆 🕅                                                            |
| The Virtual Machine reports that the guest OS supports mouse pointer integration. This means that you do not need to  | capiture the mouse pointer to be able to use it in your guest OS all mouse actions you perform when the mouse pointer is over the Virtual                                                                      |
| Install (as superuser)                                                                                                |                                                                                                    |
| Who are you?                                                                                                    |                                                                                                    |
| Your name:<br>Your computer's name:<br>T<br>Pick a username:<br>Choose a password:<br>Confirm your password:<br>C     | Reyhaneh   reyhaneh-VirtualBox   Ite name it uses when it talks to other computers.   reyhaneh   Good password   Good password   Log in automatically   Require my password to log in   Encrypt my home folder |
|                                                                                                    | Back Continue                                                                                                    |
|                                                                                                    |                                                                                                    |
|                                                                                                    |                                                                                                    |

17) This step takes some minutes to install Ubuntu. After installation the system restarts and you can log in with your username and password.

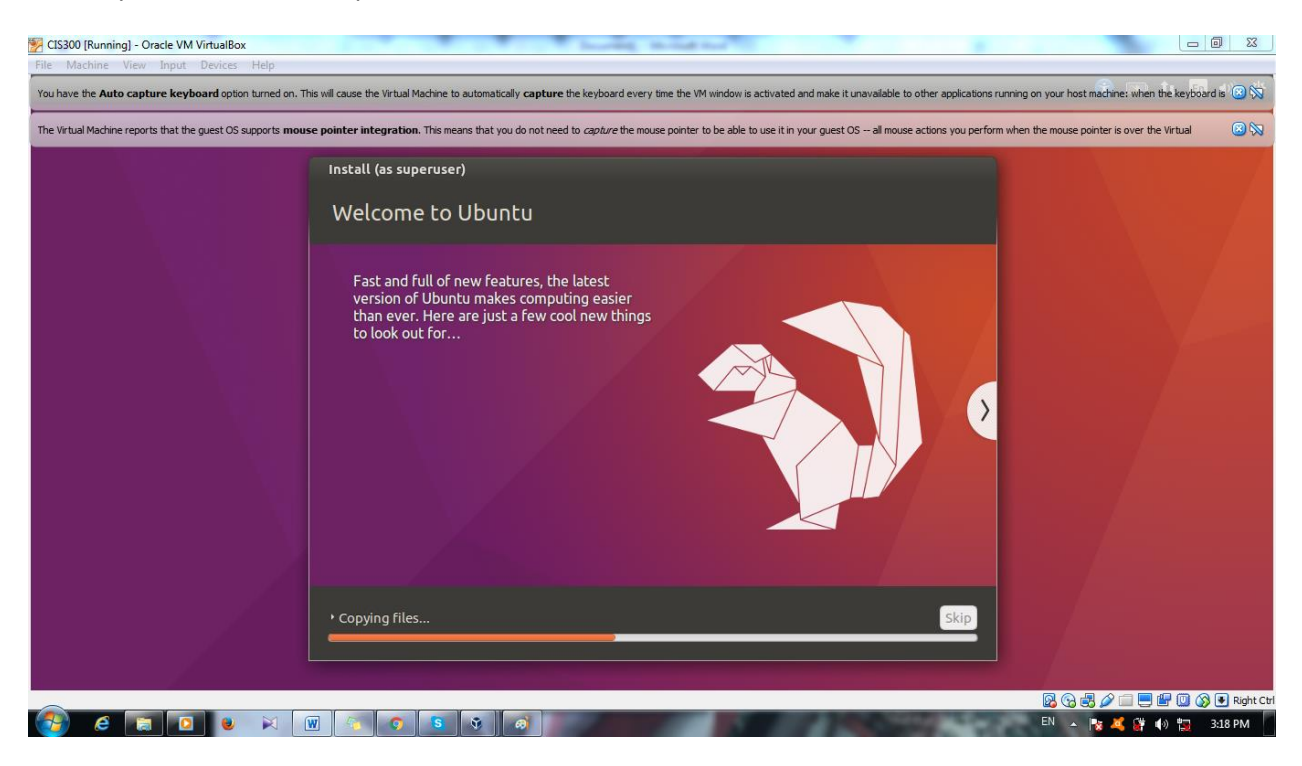

| CIS300 [Ru     | n <mark>ning]</mark> - Or | acle VM V    | irtualBo | оx       |           |             |          |           |           |          |           |          | F 34              | -                | ( - 10    | 1.00      | -         |           |           |           |           |           |           |          |          |          |          |           | l            | - 0      | 1 23     |
|----------------|---------------------------|--------------|----------|----------|-----------|-------------|----------|-----------|-----------|----------|-----------|----------|-------------------|------------------|-----------|-----------|-----------|-----------|-----------|-----------|-----------|-----------|-----------|----------|----------|----------|----------|-----------|--------------|----------|----------|
| File Machir    | e View                    | Input I      | Devices  | Helj     | 0         |             |          | _         | _         |          |           |          |                   |                  |           |           |           |           |           |           | _         |           |           |          |          | 0.1      |          | -         |              | 4:02     | nw ak    |
| You have the   | Auto captu                | re keybo     | ard opt  | ion turn | ed on. Tl | his will ca | ause the | Virtual I | Machine   | to auton | natically | captur   | e the ke          | yboard e         | every tim | e the VM  | window    | is activa | ated and  | make it   | unavailal | ble to ot | ner appli | ations r | unning o | n your h | ost macł | nine: wh  | en the ke    | yboard i | s 🙁 📎    |
| The Virtual Ma | chine report              | s that the g | uest OS  | suppor   | ts mou    | se poin     | ter inte | gratio    | n. This m | eans tha | at you di | o not ne | ed to <i>ca</i> , | <i>oture</i> the | e mouse   | pointer t | o be able | e to use  | it in you | r guest C | DS all n  | nouse ac  | tions you | perform  | n when t | he mous  | e pointe | r is over | the Virtu    | al       | 8        |
|                |                           |              |          |          |           |             |          |           |           |          |           |          |                   |                  |           |           |           |           |           |           |           |           |           |          |          |          |          |           |              |          |          |
|                |                           |              |          |          |           |             |          |           |           |          |           |          |                   |                  |           |           |           |           |           |           |           |           |           |          |          |          |          |           |              |          |          |
|                |                           |              |          |          |           |             |          |           |           |          |           |          |                   |                  |           |           |           |           |           |           |           |           |           |          |          |          |          |           |              |          |          |
|                |                           |              |          |          |           |             |          |           |           |          |           |          |                   |                  |           |           |           |           |           |           |           |           |           |          |          |          |          |           |              |          |          |
|                |                           |              |          |          |           |             |          |           |           |          |           |          |                   |                  |           |           |           |           |           |           |           |           |           |          |          |          |          |           |              |          |          |
|                | Reyh                      | aneh         |          |          |           |             |          |           |           |          |           |          |                   |                  |           |           |           |           |           |           |           |           |           |          |          |          |          |           |              |          |          |
|                | lbac                      | word         |          |          |           |             |          |           |           |          |           |          |                   |                  |           |           |           |           |           |           |           |           |           |          |          |          |          |           |              |          |          |
|                | Pass                      | word         |          |          |           |             |          |           |           |          |           |          |                   |                  |           |           |           |           |           |           |           |           |           |          |          |          |          |           |              |          |          |
|                | Gues                      | t Sessi      | on       |          |           |             |          |           |           |          |           |          |                   |                  |           |           |           |           |           |           |           |           |           |          |          |          |          |           |              |          |          |
|                |                           |              |          |          |           |             |          |           |           |          |           |          |                   |                  |           |           |           |           |           |           |           |           |           |          |          |          |          |           |              |          |          |
|                |                           |              |          |          |           |             |          |           |           |          |           |          |                   |                  |           |           |           |           |           |           |           |           |           |          |          |          |          |           |              |          |          |
|                |                           |              |          |          |           |             |          |           |           |          |           |          |                   |                  |           |           |           |           |           |           |           |           |           |          |          |          |          |           |              |          |          |
|                |                           |              |          |          |           |             |          |           |           |          |           |          |                   |                  |           |           |           |           |           |           |           |           |           |          |          |          |          |           |              |          |          |
| uhi            | Intu®                     | 16 0.        | 4 I Т    | د        |           |             |          |           |           |          |           |          |                   |                  |           |           |           |           |           |           |           |           |           |          |          |          |          |           |              |          |          |
| dDt            | anco                      | 10.0         |          |          |           |             |          |           |           |          |           |          |                   |                  |           |           |           |           |           |           |           |           |           |          |          |          |          |           |              |          |          |
| s 2888 - 2     | an nan                    | - A          | 0.88     | 055      | (355)     | 6859        | 080      | 055       | 1000      | 080      | 0.55      | 0.55     | 255               | 050              | 0555      | 0.55      | (185)     | 055       | 255       | (255      | 280       | 2899      |           |          |          | de.      | (e)      |           | 199          | 100      |          |
|                | _                         | Y            | -        | _        | _         | 1           | W        |           | w         | Y        | -bit      |          | _                 | _                |           | _         | _         | _         |           |           | _         |           |           | _        |          | 0        | ) 🗗 💋    |           | <b>) #</b> ( | ] 🕜 [    | Right Ct |